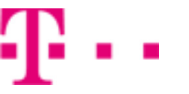

- 1. Kontakty
  - Kopírování ze SIM karty do telefonu
- 2. Volání
  - ∘ Zap./Vyp. VoLTE
  - Zap./Vyp. Wi-Fi volání
  - Číslo hlasové schránky
- 3. SMS a MMS
  - Nastavení střediska zpráv
  - Nastavení MMS
- 4. Internet
  - Zap./Vyp. internetu v ČR
  - Zap./Vyp. internetu v zahraničí
  - Nastavení internetu
  - Přihlášení do Wi-Fi sítě
  - Zap./Vyp. přístupového bodu
- 5. Nastavení e-mailu
  - seznam.cz
  - $\circ$  outlook.cz
- 6. Zabezpečení
  - Zapnutí PIN kódu
  - Změna PIN kódu
  - Reset přístroje do továrního nastavení
- 7. Aplikace
  - Založení účtu a stažení aplikace
- 8. Ostatní nastavení
  - Pevná volba
  - Nastav. kontaktů v seznamu pevné volby

## Kontakty

#### Kopírování ze SIM karty do telefonu

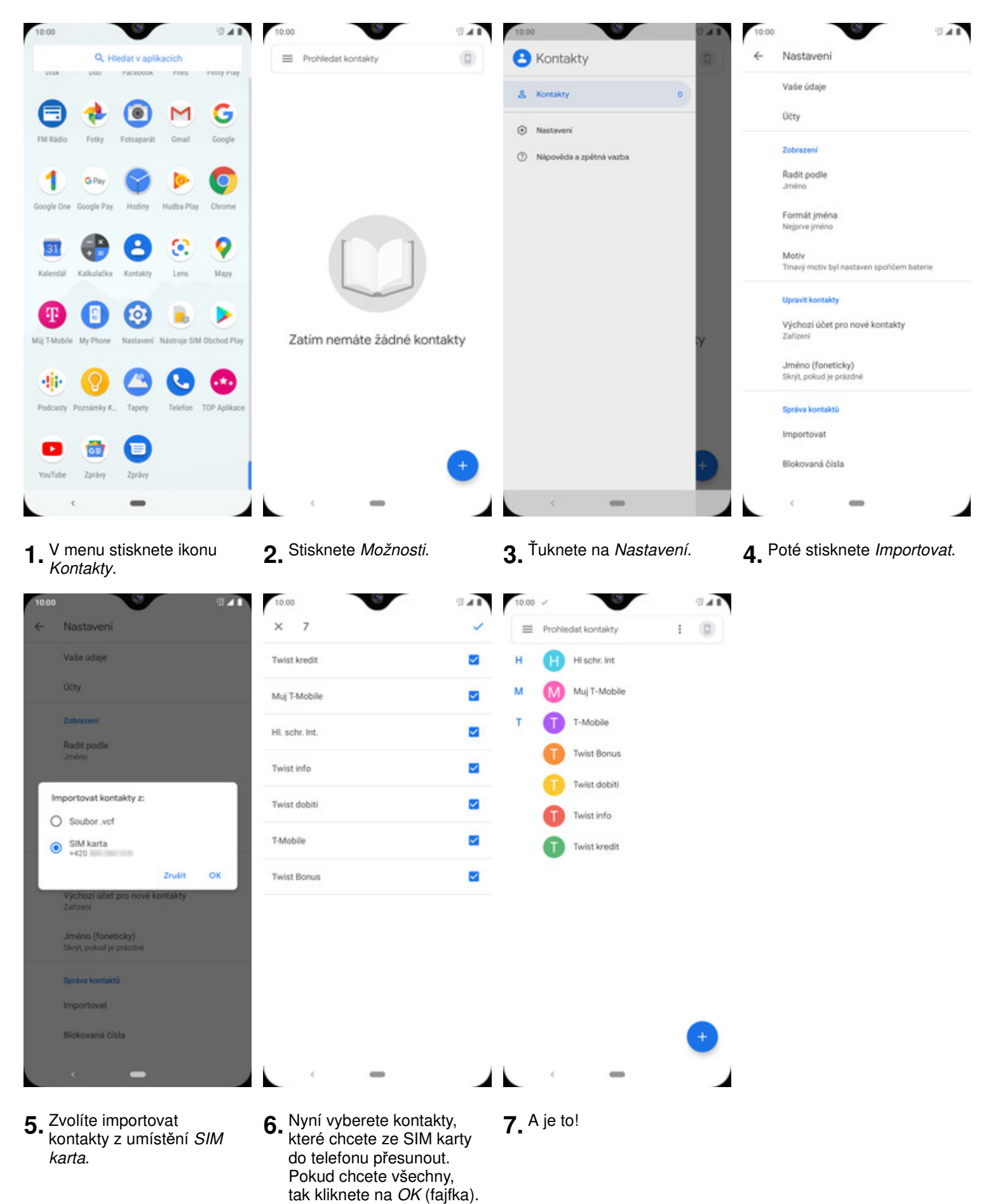

2 z 20

### Zap./Vyp. VoLTE

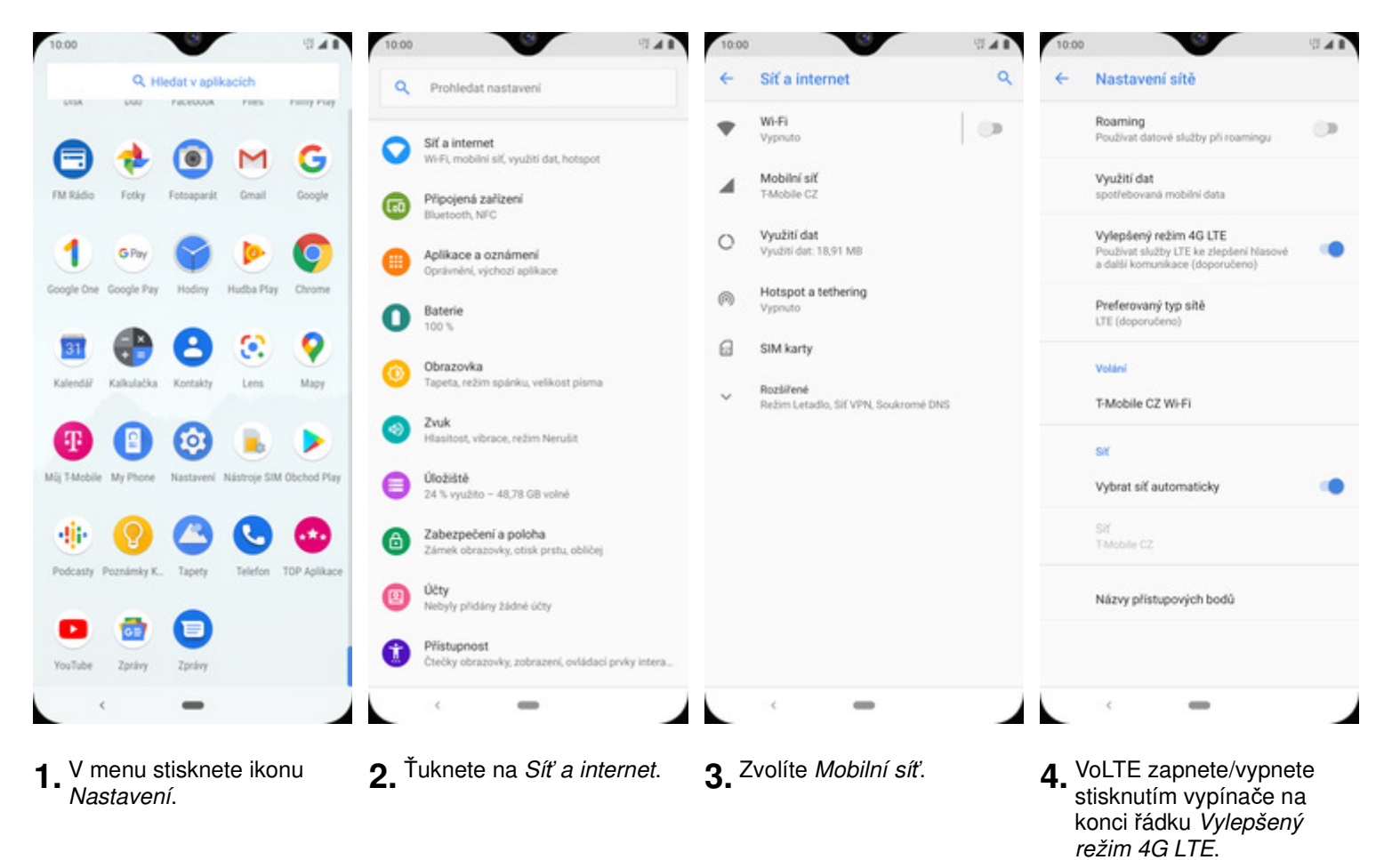

#### Zap./Vyp. Wi-Fi volání

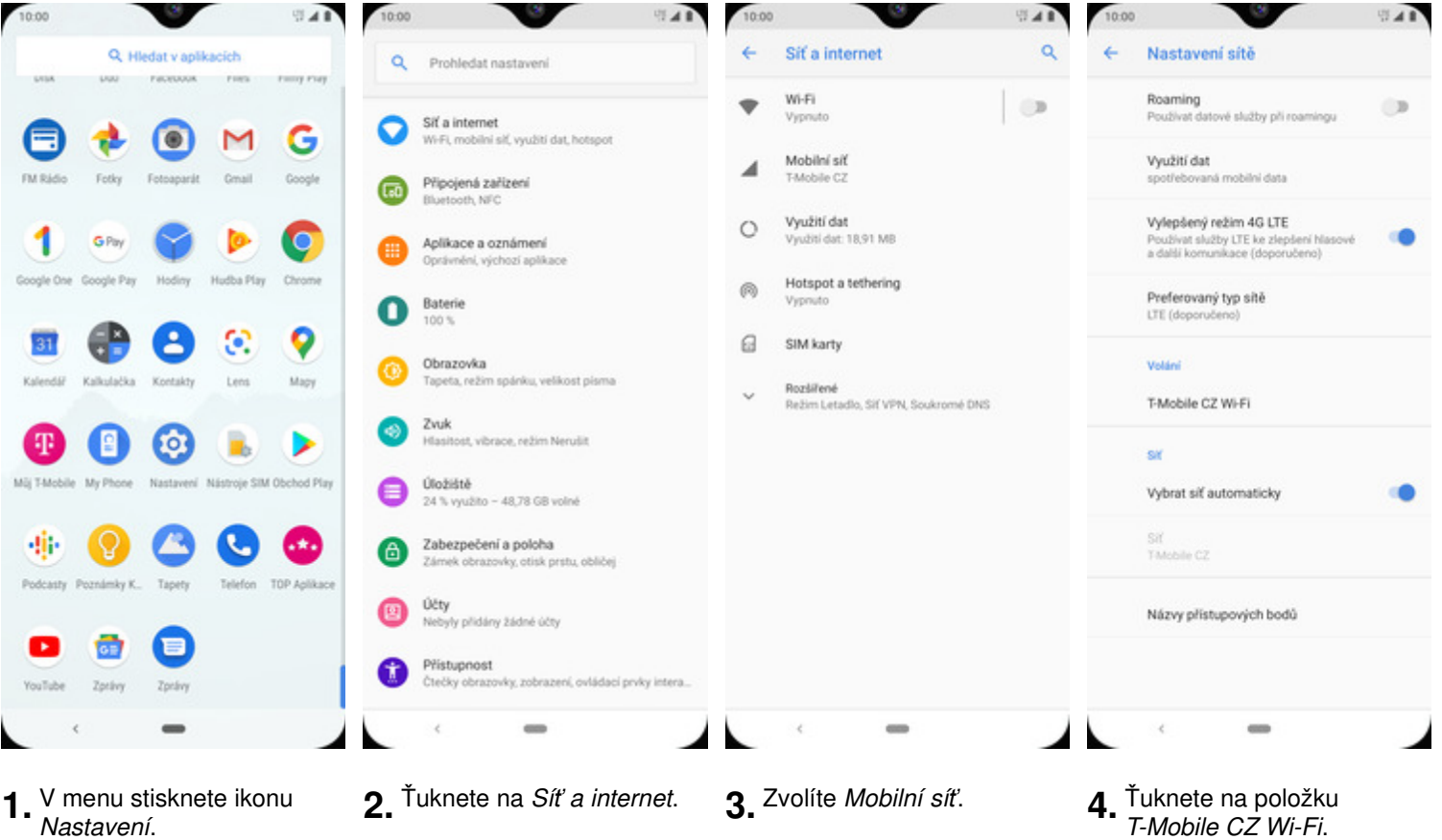

Nastavení.

| 10:00    |                                           | 9 <b>A</b>           |   |
|----------|-------------------------------------------|----------------------|---|
| <b>+</b> | T-Mobile CZ Wi-Fi                         | •                    | 2 |
|          | Zapnuto                                   | <ul> <li></li> </ul> |   |
|          | Předvolby volání<br>Preferována siť Wi-Fi |                      |   |
|          |                                           |                      |   |
|          |                                           |                      |   |
|          |                                           |                      |   |
|          |                                           |                      |   |
|          |                                           |                      |   |
|          |                                           |                      |   |
|          |                                           |                      |   |
|          |                                           |                      |   |
|          |                                           |                      |   |
|          |                                           |                      |   |
|          | -                                         |                      |   |

5. Wi-Fi volání zapnete/vypnete stisknutím vypínače na konci řádku.

#### Číslo hlasové schránky

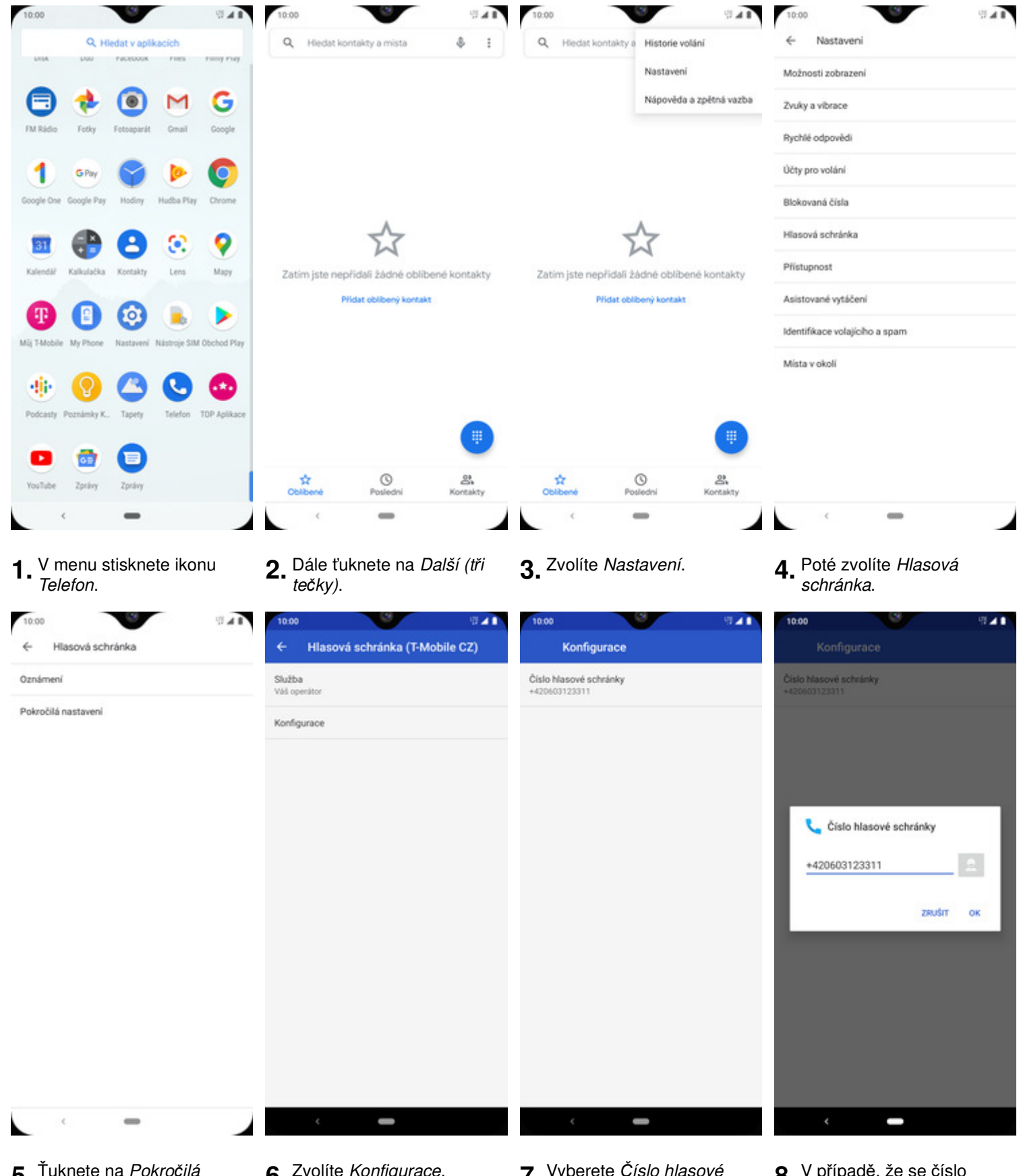

5. Ťuknete na Pokročilá nastavení.

- 6. Zvolíte Konfigurace.
- 7. Vyberete Číslo hlasové schránky.
- V případě, že se číslo 8. hlasové schránky liší, přepište ho podle naší obrazovky.

## **SMS a MMS**

#### Nastavení střediska zpráv

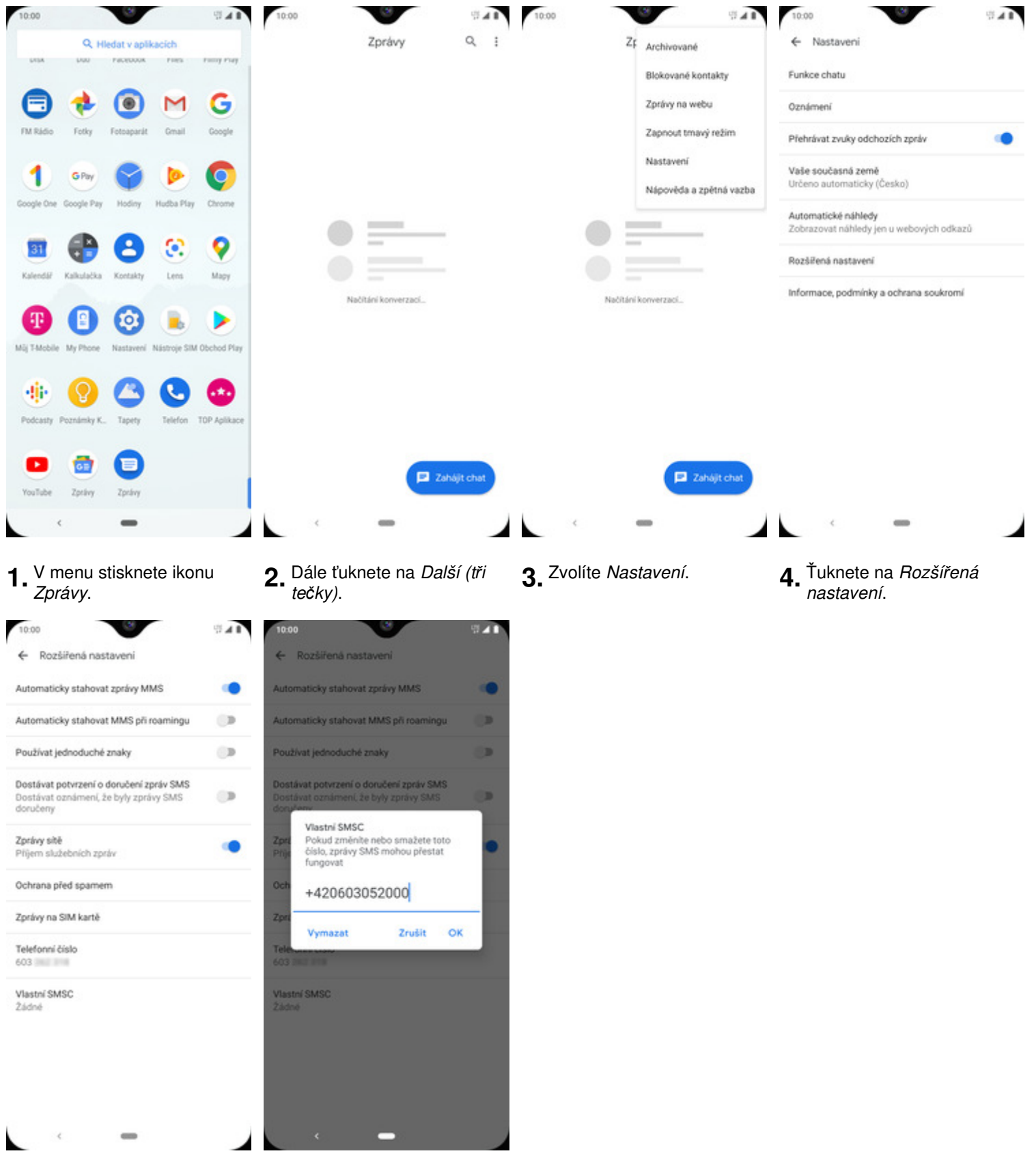

- 5. Zde vyberete vlastní SMSC.
- 6. V případě, že se číslo střediska zpráv liší, přepíšete ho podle naší obrazovky.

#### Nastavení MMS

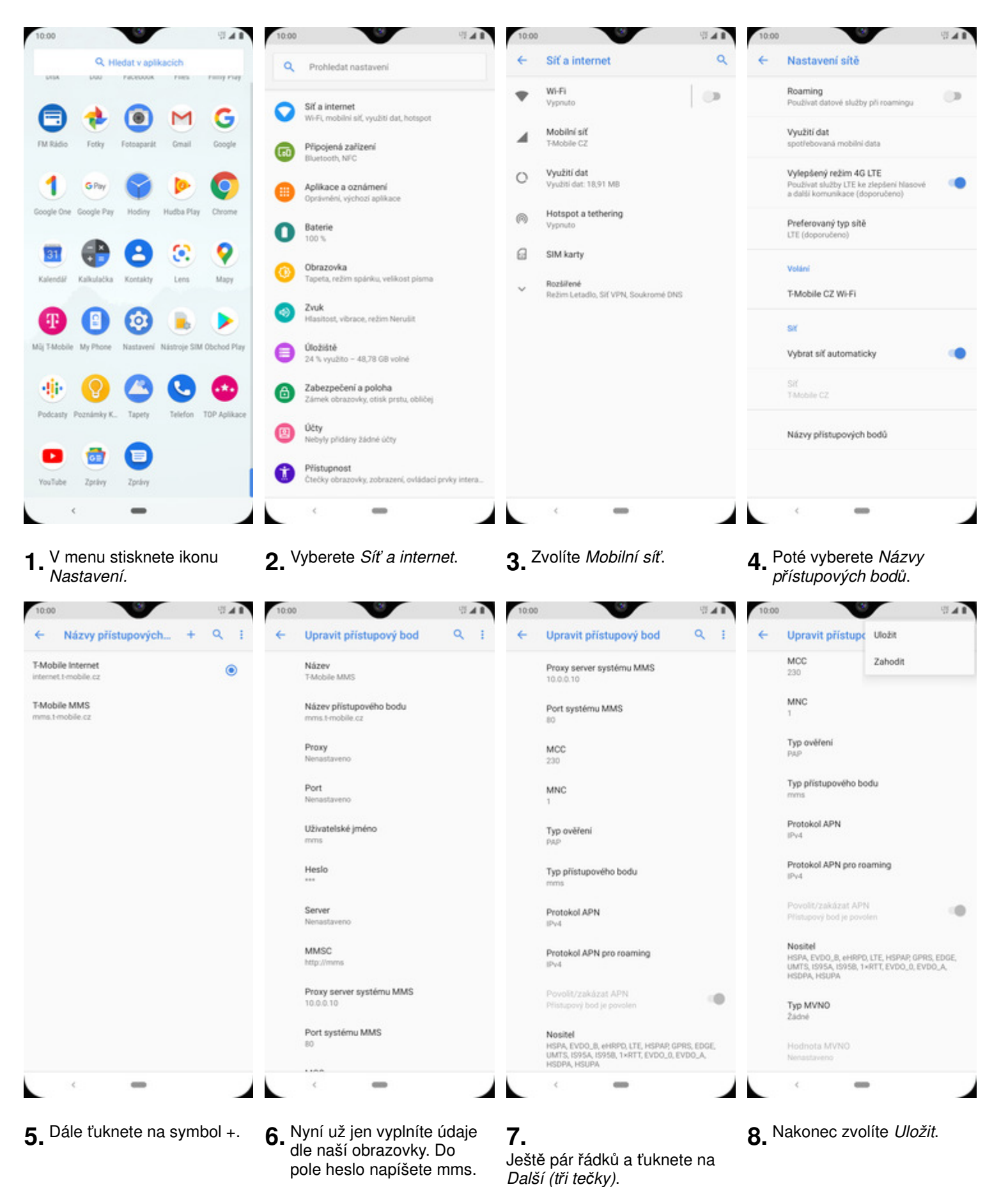

Internet

### Zap./Vyp. internetu v ČR

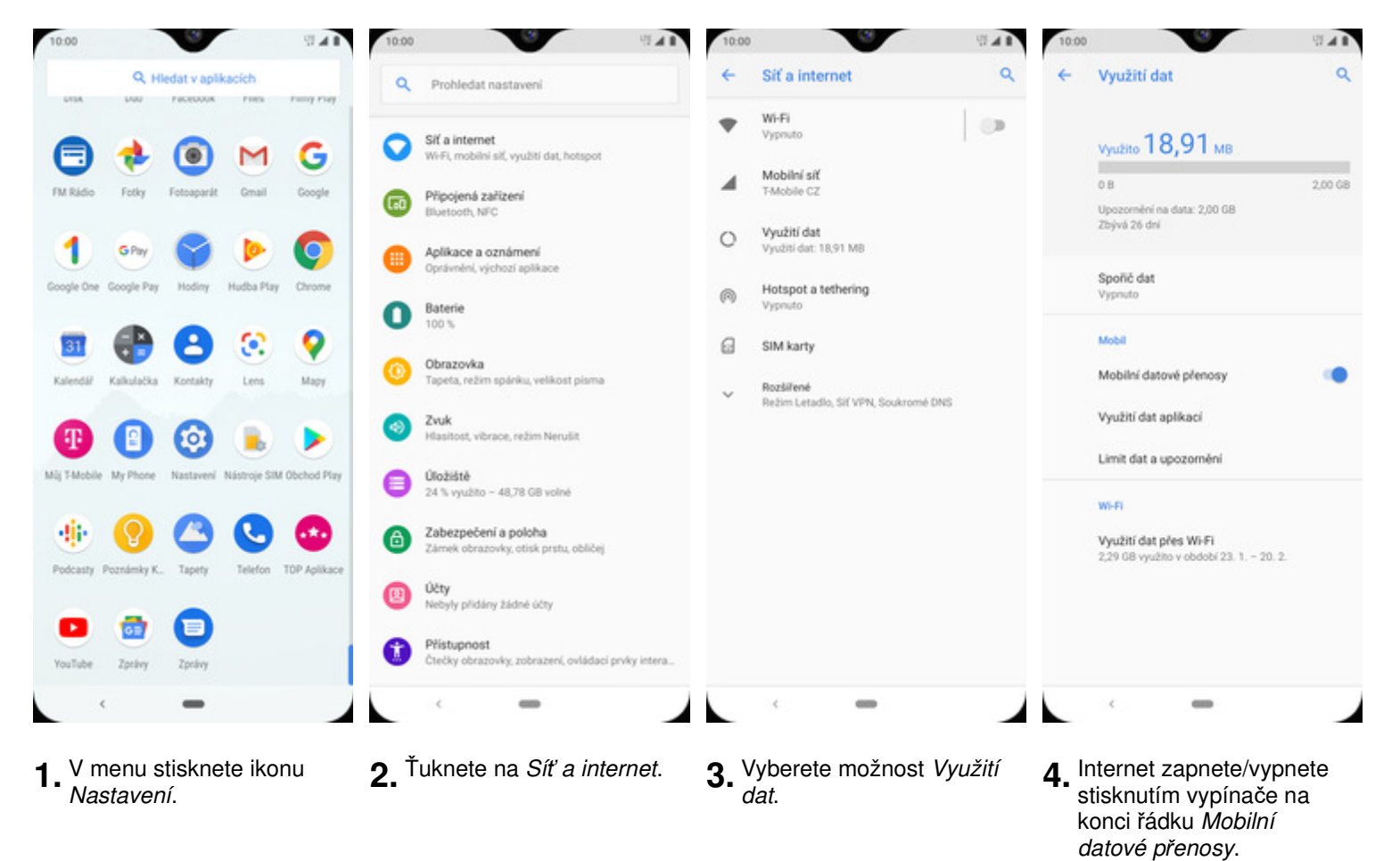

#### Zap./Vyp. internetu v zahraničí

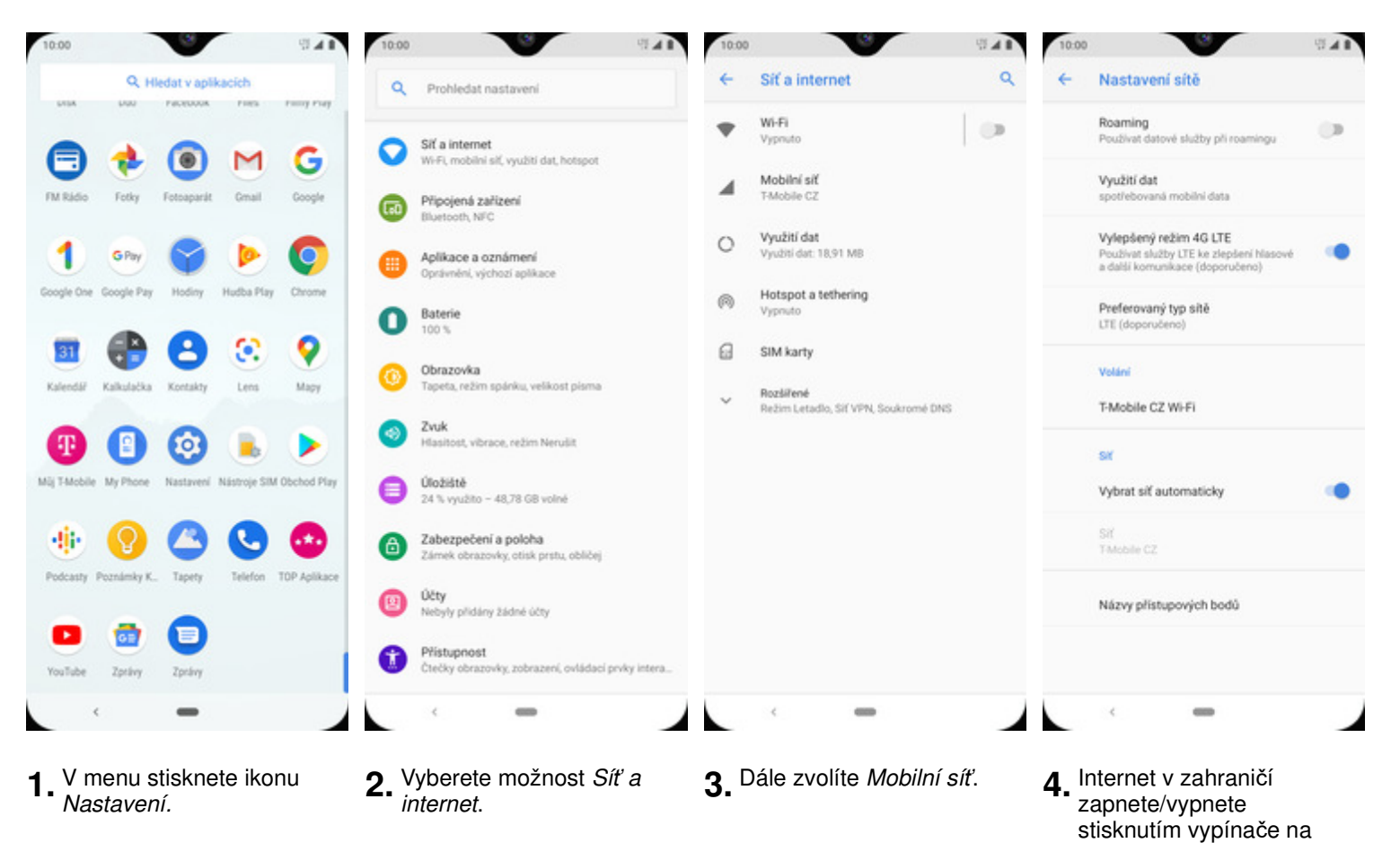

8 z 20

konci řádku Roaming.

#### Nastavení internetu

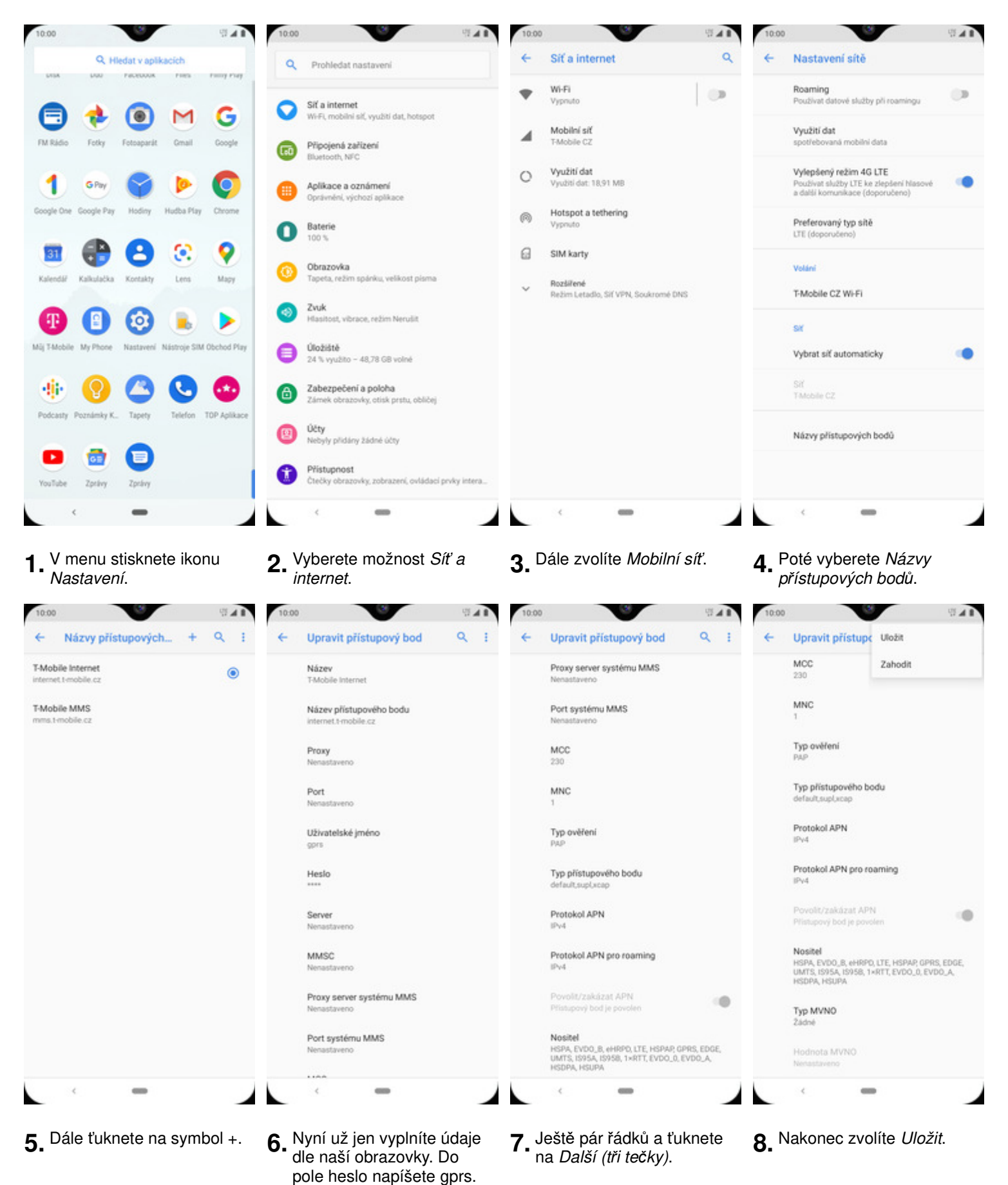

stisknutím vypínače.

#### Přihlášení do Wi-Fi sítě

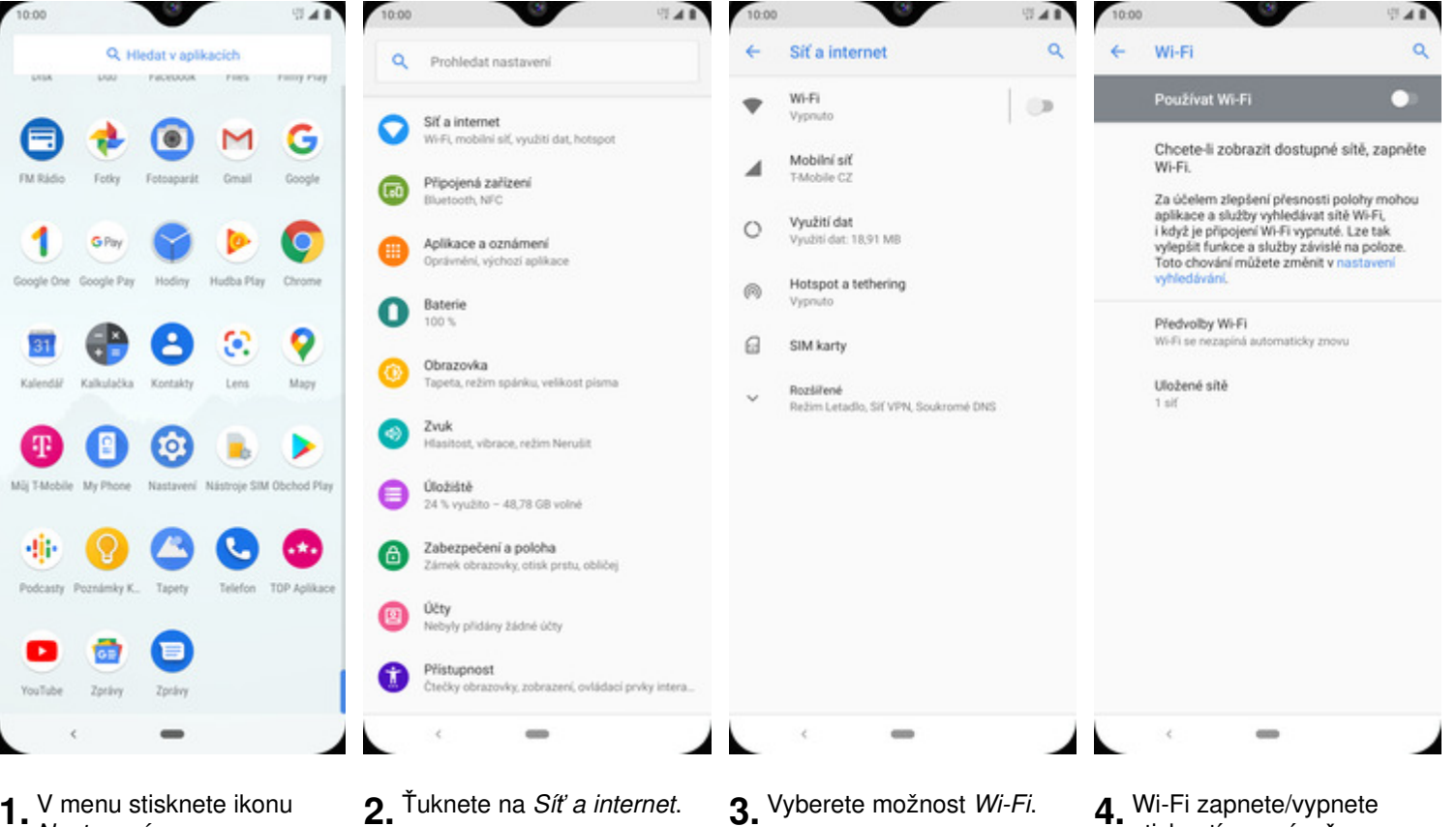

7

â ê

ZRUŠIT PŘIPOJIT

- 1. Nastavení.
- 2. Ťuknete na Síť a internet.

| 10:00 | 9                                                    | 0.41 | 10:00 🖘            |
|-------|------------------------------------------------------|------|--------------------|
| +     | Wi-Fi                                                | ۹    | ← Wi-Fi            |
|       | Používat Wi-Fi                                       |      | Používat Wi-Fi     |
|       | IOT1                                                 | ê    | IOT1               |
| ٠     | 10T2                                                 | ê    | <b>V</b> 10T2      |
| Ŧ     | CWLANGUEST                                           | ê    | 1071               |
| Ŧ     | FreeWifi                                             |      | Heslo              |
| Ŧ     | Telekom-data                                         | ê    | •                  |
| Ŧ     | tmcz-office-wlan                                     | ê    | Zobrazovat heslo   |
| +     | Přidat siť                                           |      | Rozšiřené možnosti |
|       | Předvolby W+Fi<br>W+Fi se nezapíná automaticky znovu |      |                    |
|       | -                                                    |      | · -                |

- 5. Telefon začne automaticky vyhledávat okolní Wi-Fi sítě. Ťuknutím na vybranou Wi-Fi síť odešlete požadavek na připojení.
- 6. V případě, že se jedná o zabezpečenou Wi-Fi síť je třeba zadat heslo a stisknout tlačítko PŘIPOJIT.

#### Zap./Vyp. přístupového bodu

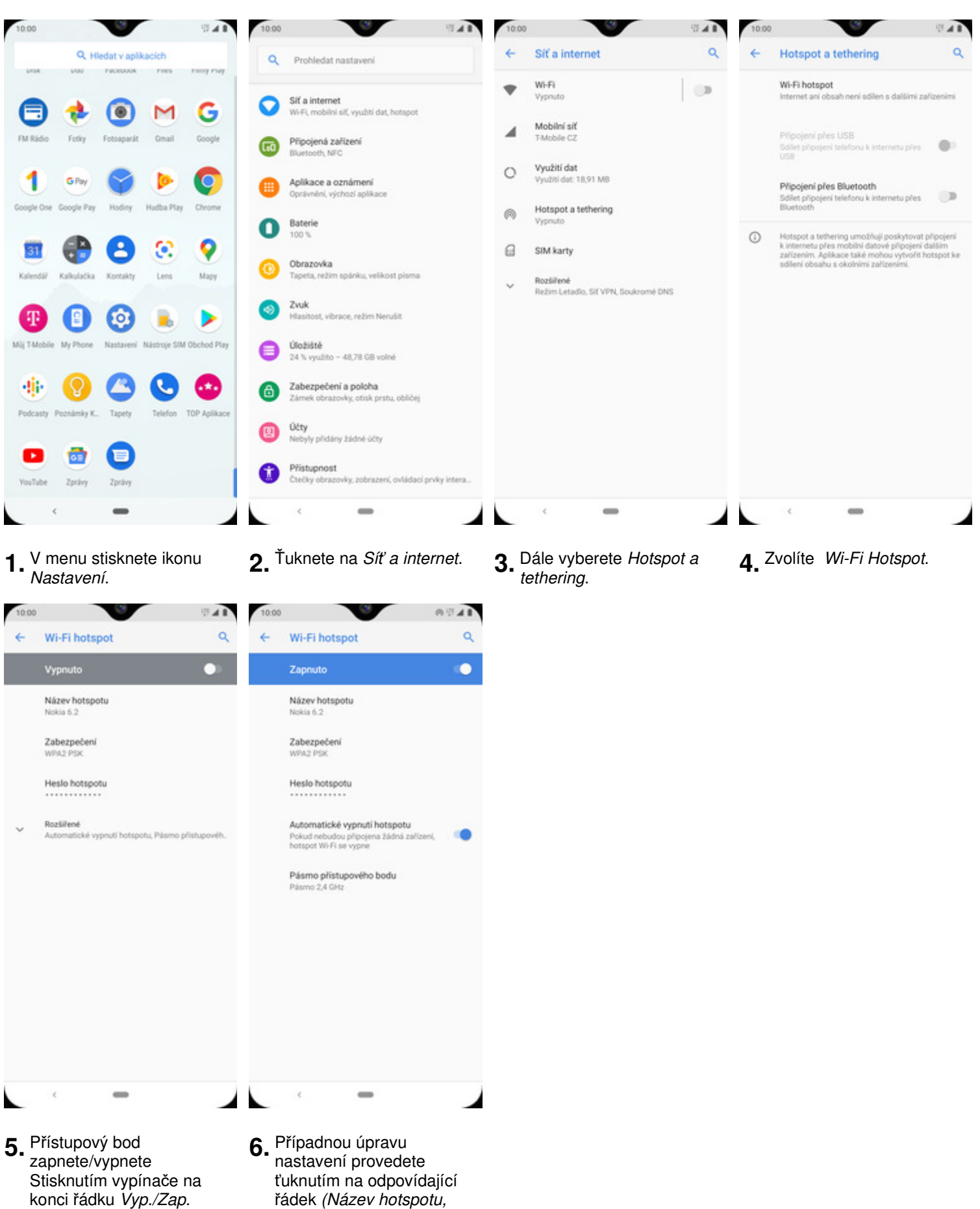

Nastavení e-mailu

Zabezpečení, Heslo hotspotu, ...).

#### seznam.cz

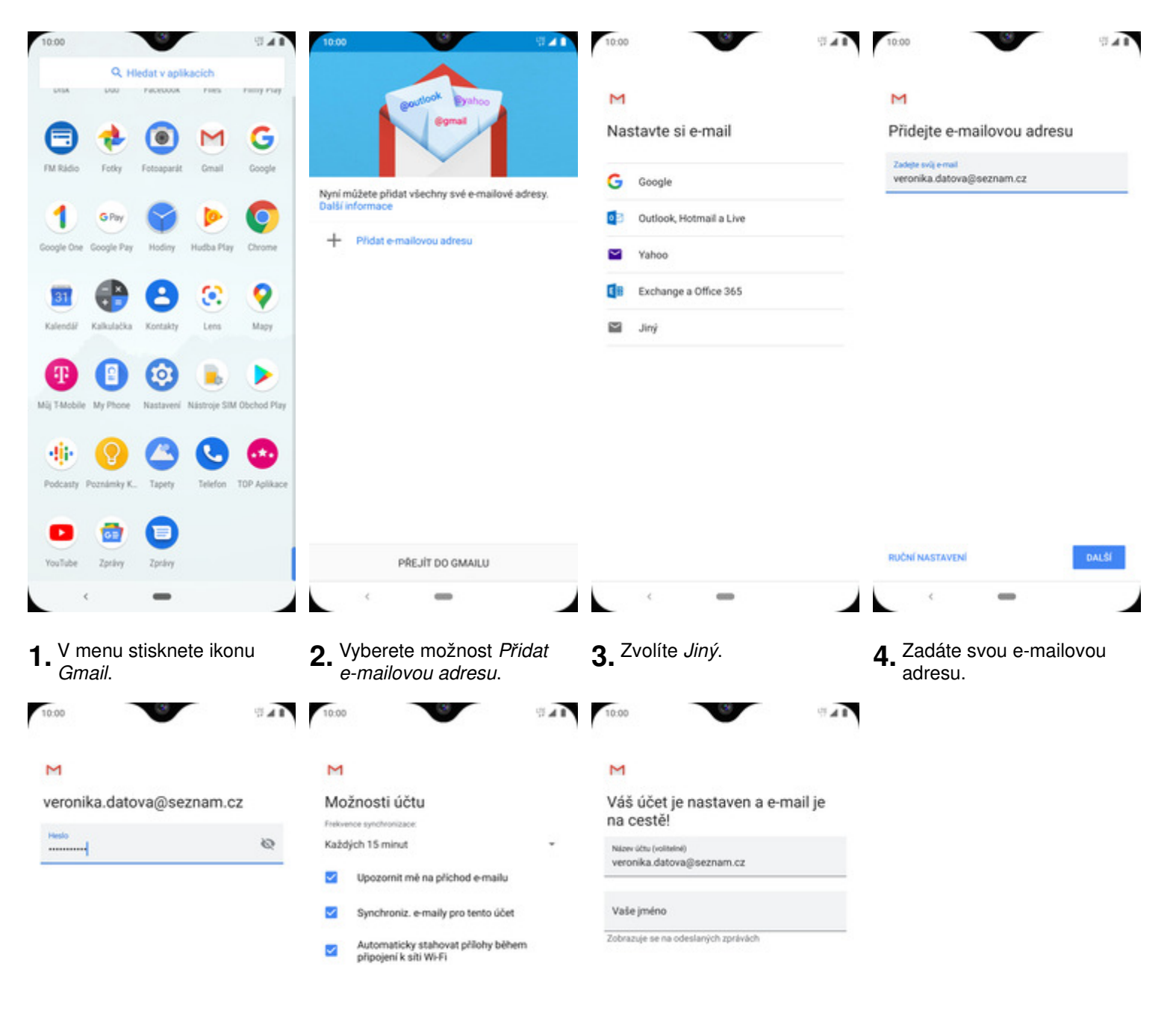

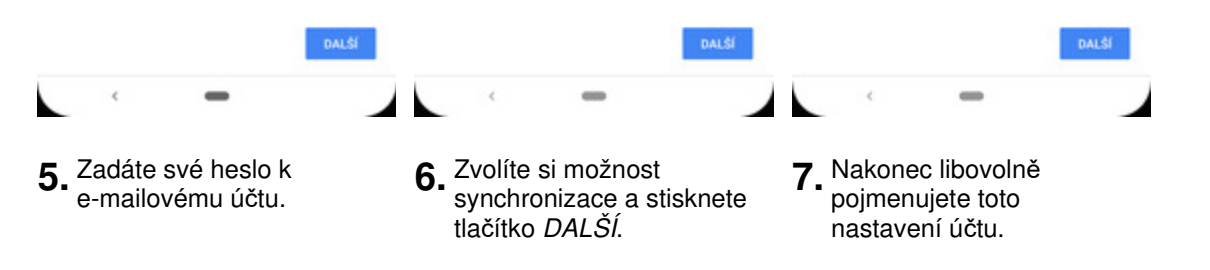

#### outlook.cz

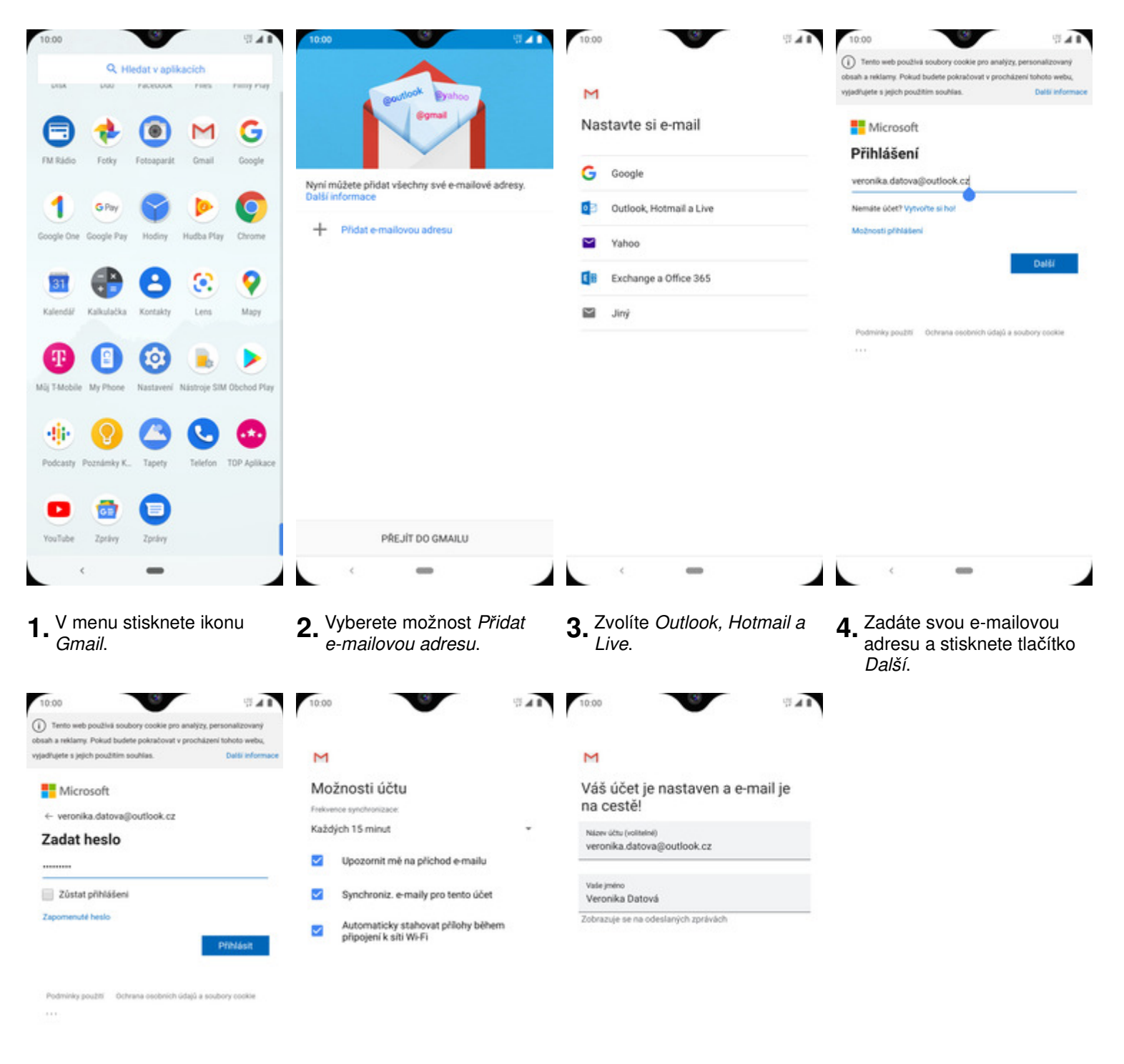

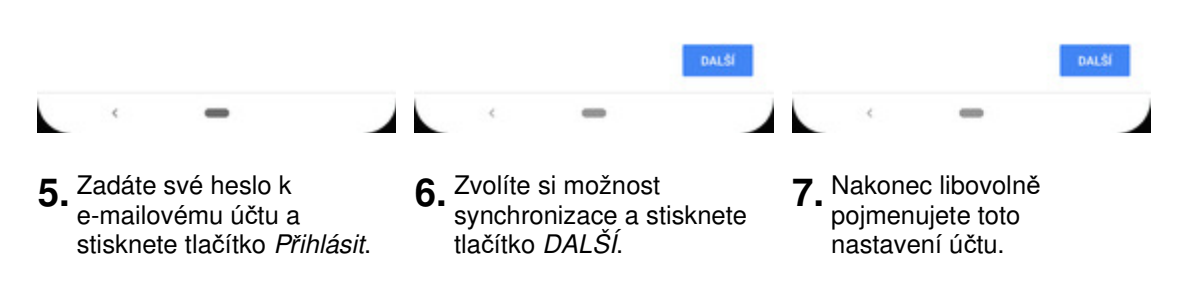

#### 13 z 20

Zabezpečení

#### Zapnutí PIN kódu

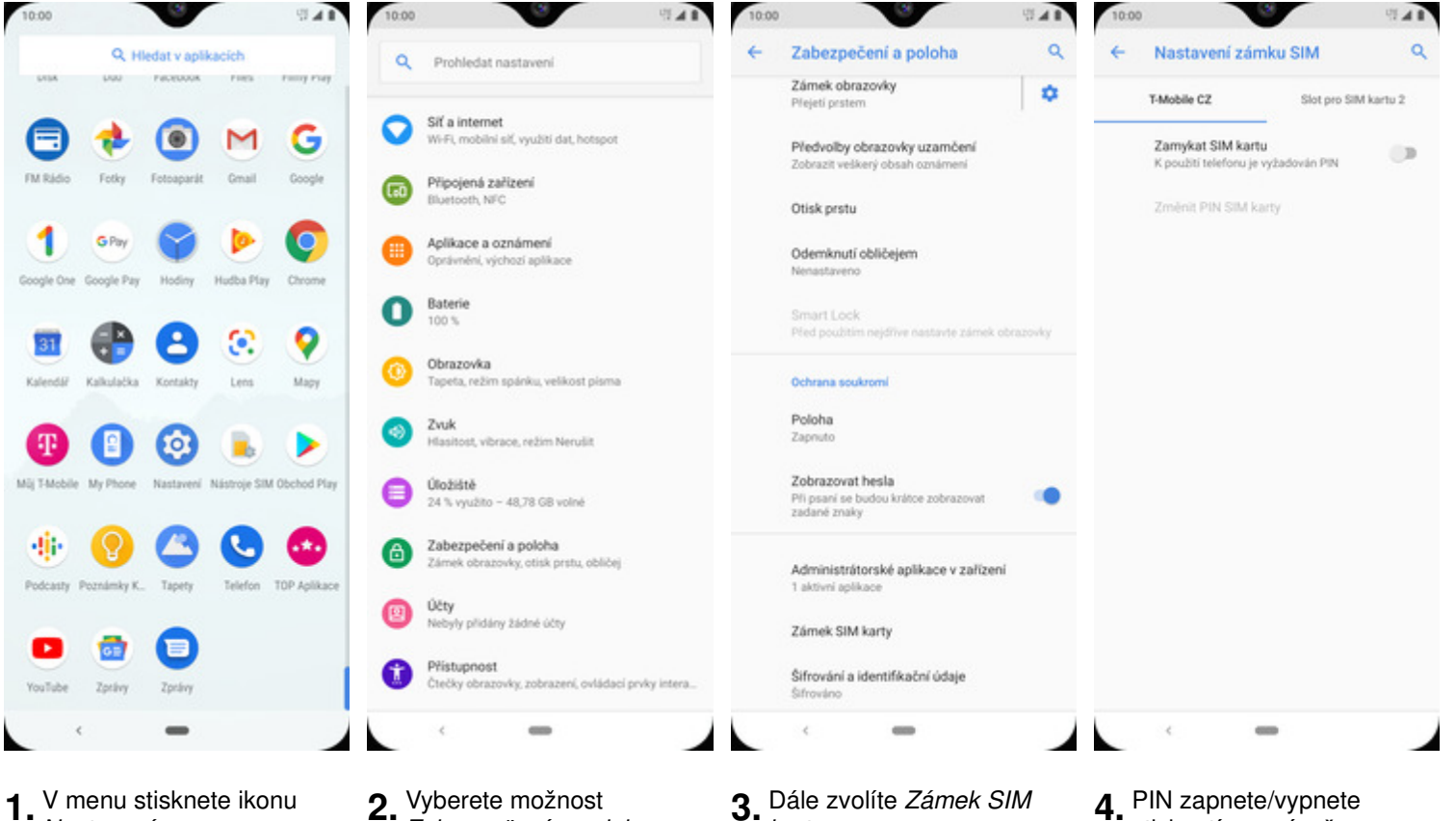

V menu stisknete ikonu 1. Nastavení.

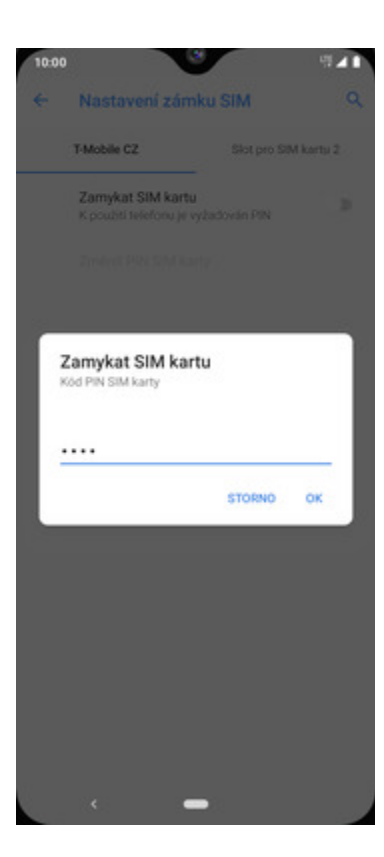

- Zabezpečení a poloha.
- 3. Dále zvolíte Zámek SIM karty.
- 4. PIN zapnete/vypnete stisknutím vypínače na konci řádku Zamykat SIM kartu.

5. Nakonec zadáte váš PIN.

#### Změna PIN kódu

| 10:00           |                                                                                                    | V           |              | 0.48         | 10:00         |                                                          | 인 세 🛙 10:00  |                                                                          | 0.48     | 10.00                                          |                | 97.4 B  |
|-----------------|----------------------------------------------------------------------------------------------------|-------------|--------------|--------------|---------------|----------------------------------------------------------|--------------|--------------------------------------------------------------------------|----------|------------------------------------------------|----------------|---------|
|                 | Q Hk                                                                                                    | idat v apli | kacich       |              | Q Pr          | hledat nastavení                                         | ←            | Zabezpečení a poloha                                                     | ۹        | ← Nastavení zámk                               | u SIM          | ٩       |
| LYDA            | 000                                                                                                    | Pacebook    | ries         | rang rag     |               |                                                          |              | Zámek obrazovky<br>Plejeti prstem                                        | •        | T-Mobile CZ                                    | Slot pro SIM k | kartu 2 |
| 8               | ٠                                                                                                    | 0           | M            | G            | Sit wife      | i <b>nternet</b><br>I, mobilni siť, využití dat, hotspot |              | Předvolby obrazovky uzamčení<br>Zobrazil velkerú obrah oznámení          |          | Zamykat SIM kartu<br>K použiti teleforu je vvž | adován PIN     |         |
| FM Rádio        | Fotky                                                                                                    | Fotoaparát  | Gmail        | Google       | Prig     Blue | ojená zařízení<br>tooth, NFC                             |              | Otisk prstu                                                              |          | Zménit PIN SIM karty                           |                |         |
| 1<br>Google One | G Pay<br>Google Pay                                                                                                    | Hodiny      | Hudba Play   | Chrome       | Opri          | kace a oznámení<br>vnění, výchozi aplikace               |              | Odemknutí obličejem<br>Nenastaveno                                       |          |                                                |                |         |
| 31              |                                                                                                    | A           | æ            | 0            | O Bab<br>100  | rrie<br>%                                                |              | Smart Lock<br>Před použitím nejdříve nastavte zámek o                    | brazovky |                                                |                |         |
| Kalendář        | Kalkulačka                                                                                                    | Kontakty    | Lens         | Mapy         | Obr<br>Tape   | azovka<br>ta, režim spánku, velikost pisma               |              | Ochrana soukromi                                                         |          |                                                |                |         |
| Ð               | 0                                                                                                    | 0           |              |              | Zvu<br>Hlas   | k<br>Itost, vibrace, režim Nerušit                       |              | Poloha<br>Zapruto                                                        |          |                                                |                |         |
| Müj T-Mobile    | My Phone                                                                                                    | Nastavení   | Nästroje SIM | Obchod Play  | ()<br>24 1    | iště<br>využito – 48,78 GB volné                         |              | Zobrazovat hesla<br>Při psaní se budou krátce zobrazovat<br>zadané znaky |          |                                                |                |         |
| Professity 1    | Contaction of the local sector of the local sector of the local se | C           | C            | TOP Anilkana | Cab<br>Zárr   | ezpečení a poloha<br>ek obrazovky, otisk prstu, obličej  |              | Administrátorské aplikace v zařízení<br>1. skřívní vslikace              | i        |                                                |                |         |
|                 | -                                                                                                    | •           |              |              | Očty<br>Neb   | y<br>Ny přidány žádné účty                               |              | Zámek SIM karty                                                          |          |                                                |                |         |
| YouTube         | Zprävy                                                                                                    | Zprávy      |              |              | Pris<br>Cted  | tupnost<br>ky obrazovky, zobrazení, ovládaci pr          | rvky intera_ | Šifrování a identifikační údaje<br>Sifrováno                             |          |                                                |                |         |

**1.** V menu stisknete ikonu *Nastavení*.

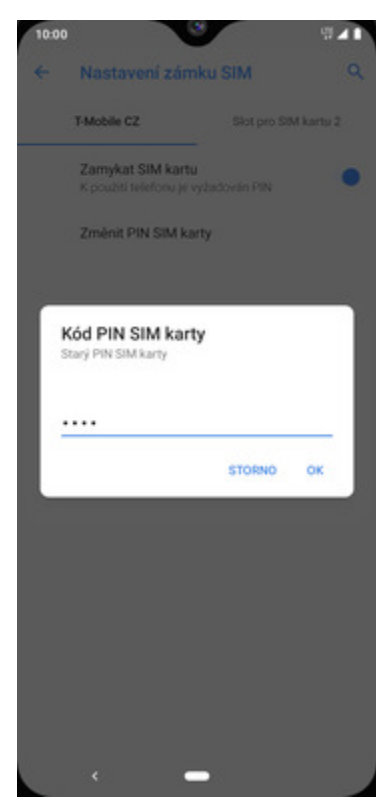

**5.** Nakonec zadáte aktuální a poté i nový PIN.

- **2.** Vyberete možnost *Zabezpečení a poloha*.
- **3.** Dále zvolíte Zámek SIM karty.
- **4.** Poté vyberete *Změnit kód PIN SIM karty*.

#### Reset přístroje do továrního nastavení

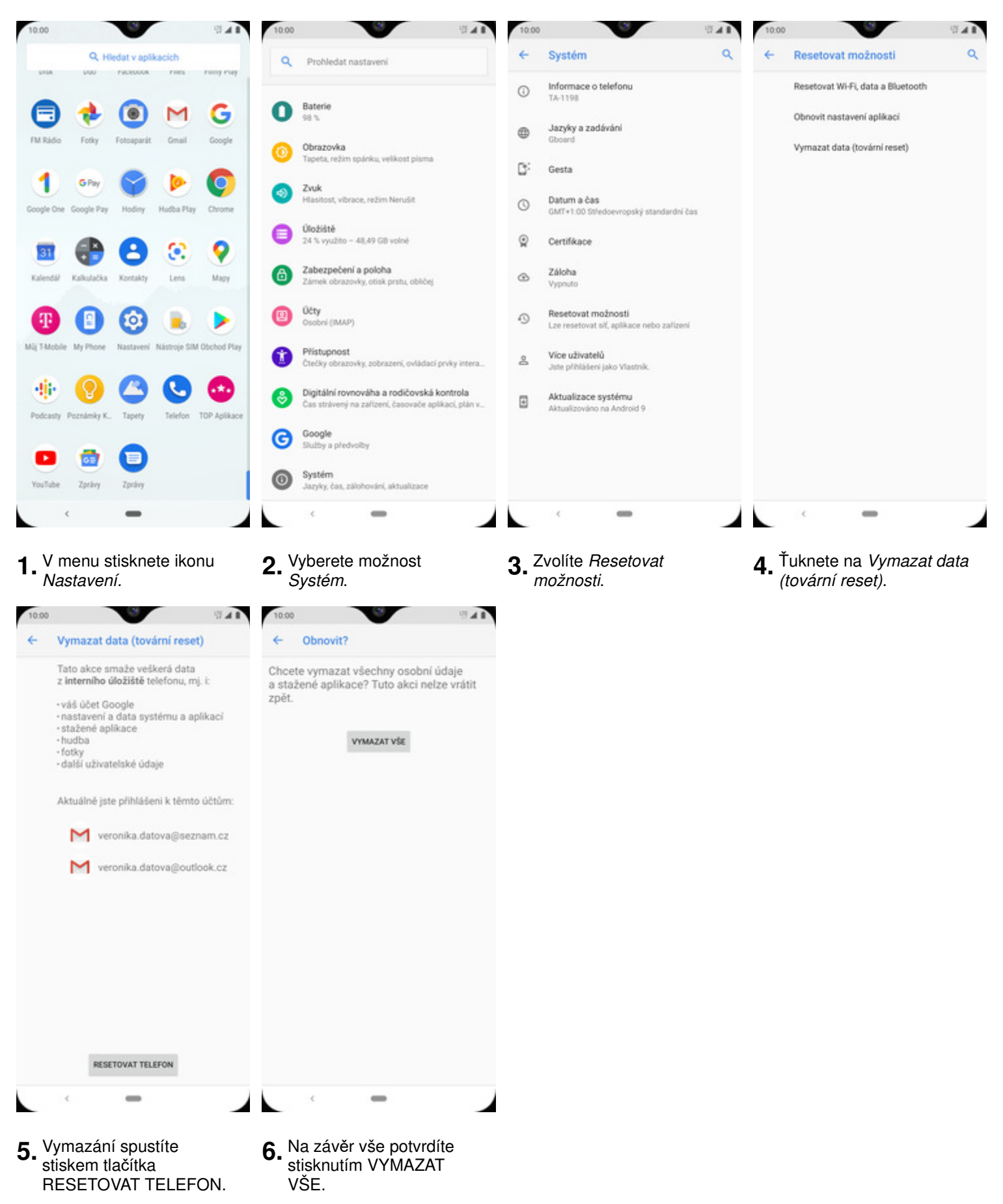

## Aplikace

## Založení účtu a stažení aplikace

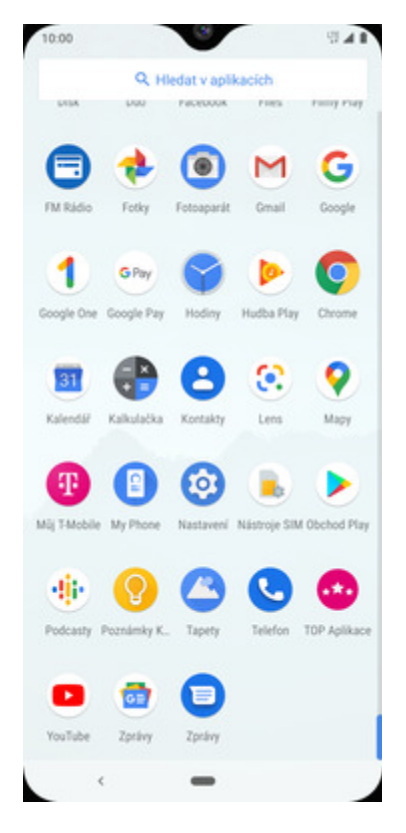

**1.** V menu stisknete ikonu *Obchod Play* a dále postupujte podle video návodu, který naleznete <u>zde</u>.

## Ostatní nastavení

https://tmobile-rcms.proboston.net/navod/335/html/

#### Pevná volba

| 10:00                                                                                                    | 10:00                                                                                                    | 10:00                                                                       | 10:00                                                                       |
|----------------------------------------------------------------------------------------------------|----------------------------------------------------------------------------------------------------|-----------------------------------------------------------------------------|-----------------------------------------------------------------------------|
| Q Hiedat v aplikacich                                                                                         | Q, Hiedat kontakty a mista 🔱 🚦                                                                                                    | Q, Hiedat kontakty a Historie volání                                        | ← Nastaveni                                                                 |
|                                                                                                    |                                                                                                    | Nastavení                                                                   | Možnosti zobrazeni                                                          |
| 🖻 🍖 🖲 M G                                                                                                    |                                                                                                    | Nápověda a zpětná vazba                                                     | Zvuky a vibrace                                                             |
| FM Rádio Fotky Fotoaparát Gmail Google                                                                        |                                                                                                    |                                                                             | Rychlé odpovědi                                                             |
| 1 👓 🌍 🖻 🧿                                                                                                    |                                                                                                    |                                                                             | Účty pro volání                                                             |
| Google One Google Pay Hodiny Hudba Play Chrome                                                                |                                                                                                    |                                                                             | Blokovaná čísla                                                             |
| 🔳 🖶 🖰 🔅 💡                                                                                                    | The second second secon | to a                                                                        | Hlasová schránka                                                            |
| Kalendář Kalkulačka Kontakty Lens Mapy                                                                        | Zatim jste nepřidali žádně oblibené kontakty                                                                                                    | Zatim jste nepřidali žádné oblibené kontakty                                | Přístupnost                                                                 |
|                                                                                                    | Přídat oblibený kontakt                                                                                                    | Přídat oblibený kontakt                                                     | Asistované vytáčení                                                         |
| Mij TMobile My Phone Nastaveni Nástroje SIM Obchod Play                                                       |                                                                                                    |                                                                             | Identifikace volajiciho a spam                                              |
|                                                                                                    |                                                                                                    |                                                                             | Mista v okoli                                                               |
| Endrasty Envelope & Tataty Tataty The Anilance                                                                |                                                                                                    |                                                                             |                                                                             |
|                                                                                                    |                                                                                                    |                                                                             |                                                                             |
| 😐 🎃 🧧                                                                                                    | * 0 *                                                                                                    | * 0 *                                                                       |                                                                             |
| YouTube Zprávy Zprávy                                                                                         | Oblibené Posledni Kontakty                                                                                                    | Oblibené Posledni Kortakty                                                  |                                                                             |
| < <b>-</b>                                                                                                    | < <b>–</b>                                                                                                    | <                                                                           | < <b>—</b>                                                                  |
| Telefon.                                                                                                    | tečky).                                                                                                    | 10:00                                                                       | pro volání.                                                                 |
| ← Učty pro volání                                                                                             | ← Nastaveni (T-Mobile CZ)                                                                                                    | ← Povolená tel. čísla (T-Mobile CZ)                                         | ← Povolená tel. čísla (T-Mobile CZ)                                         |
| Nastavení<br>1 T-Mobile CZ                                                                                    | Povolená tel. čísla                                                                                                    | Zapnout funkci Povolená tel. čísla<br>Funkce Povolená tel. čísla je vypnuta | Zapnout funkci Povolená tel, čísla<br>Funkce Povolená tel, čísla je vypnuta |
| Nastavení protokolu SIP                                                                                       | T-Mobile CZ Wi-Fi<br>Preferována siť Wi-Fi                                                                                                    | Změna kódu PIN2<br>Umožňuje změnit kód PIN pro přístup k povoleným          | Změna kódu PIN2<br>Úmožňuje změnit kód PIN pro přístup k povoleným          |
| Účty SIP                                                                                                    | Přesměrování hovorů                                                                                                    | telefonnim čislům                                                           | telefonnim čiskom                                                           |
| Používat volání SIP<br>Pouze pro volání SIP                                                                   | Blokování hovorů                                                                                                    | Seznam povolených čísel<br>Správa telefonního seznamu                       | Seznam povolených čísel<br>Správa telefonního seznama                       |
| Přijímat přichozí hovory                                                                                      | Dałść nastaveni                                                                                                    |                                                                             | Zapnout funkci Povolená tel. čísla                                          |
| Vice vybiji baterii                                                                                           |                                                                                                    |                                                                             | PIN2                                                                        |
| Upozomění na volání<br>Vibrace při přijetí                                                                    |                                                                                                    |                                                                             |                                                                             |
| Telefon volajiciho při přijetí hovoru zavibruje                                                               |                                                                                                    |                                                                             | ZRUŠIT OK                                                                   |
| Vibrace při ukončení hovoru<br>Telefon volajícho při ukončení hovoru zavibruje                                |                                                                                                    |                                                                             |                                                                             |
| Upozomění při hovoru<br>Výstrahy a upozomění na zprávy budou při hovoru<br>vyprutě                            |                                                                                                    |                                                                             |                                                                             |
| Zesilení hlasitosti v kapse<br>Když je telefon v kapse nebo v kabelce, hlasitost<br>vyzváněcího tónu se zvýší |                                                                                                    |                                                                             |                                                                             |
| Tón stavu hovoru<br>Nastavení zváku při hovoru                                                                |                                                                                                    |                                                                             |                                                                             |
| <                                                                                                    | < <b>—</b>                                                                                                    | < <b>—</b>                                                                  | < -                                                                         |

- **5.** Zvolíte SIM 1: *T-Mobile CZ*.
- 6. Zvolíte Povolená tel. čísla.
- **7.** Poté vyberete *Zapnout funkci Povolená tel. čísla*.
- 8. Nakonec zadáte PIN2.

#### Nastav. kontaktů v seznamu pevné volby

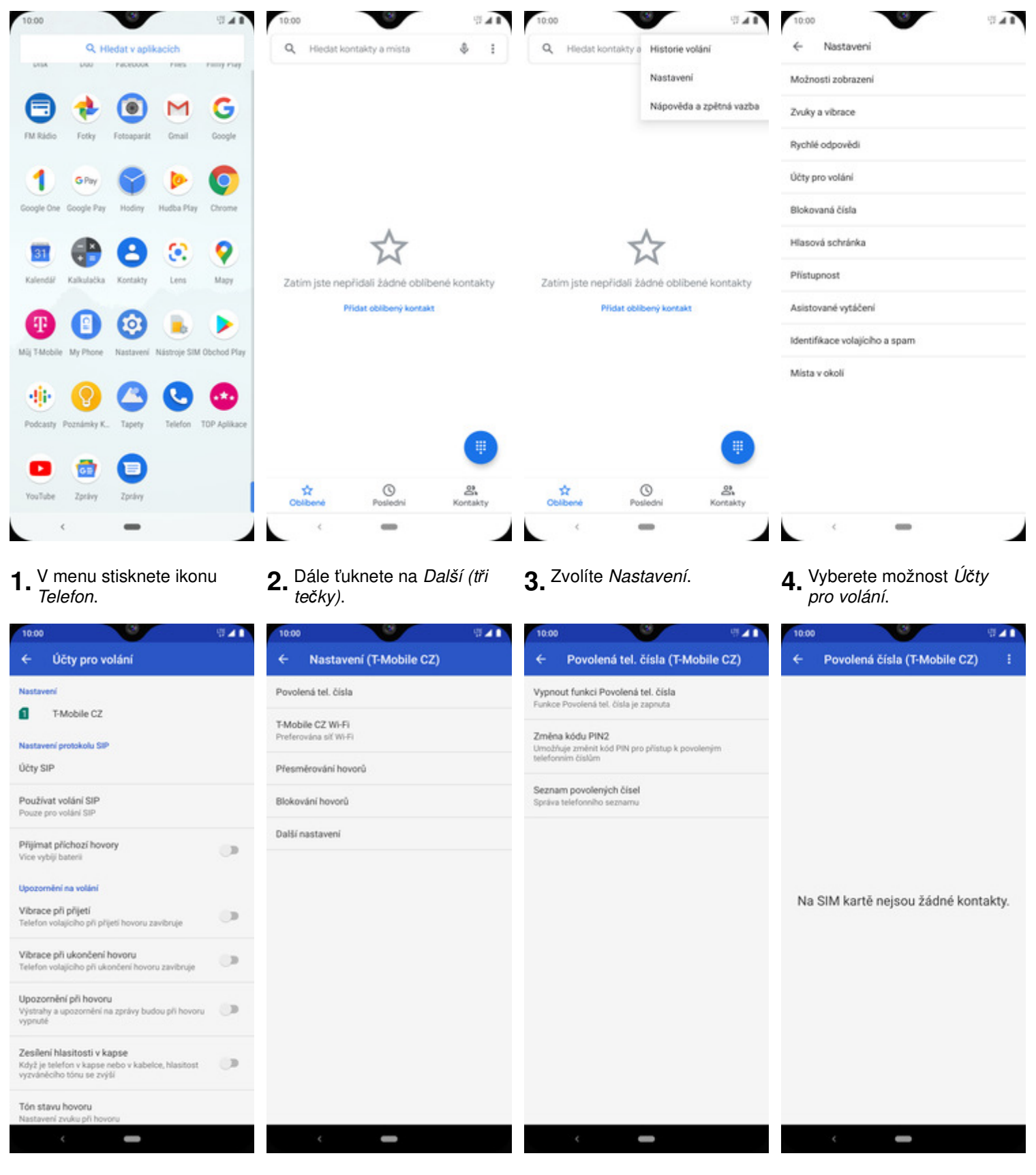

- 5. Zvolíte SIM 1: *T-Mobile CZ*.
- 6. Zvolíte Povolená tel. čísla.
- 7. Dále vyberete Seznam povolených telefonních čísel.
- 8. Poté ťuknete na *Další (tři tečky)*.

https://tmobile-rcms.proboston.net/navod/335/html/

| 10:00                                    | 10:00                                                                   | 10:00                           | 10:00                            |
|------------------------------------------|-------------------------------------------------------------------------|---------------------------------|----------------------------------|
| ← Povolená čísla Plidat kontakt          | ← Přidat povolené telefonní číslo :                                     | ← Zadejte kód PIN2              | ← Povolená čísla (T-Mobile CZ) : |
| Na SIM kartě nejsou žádné kontakty.      | Veronika<br>+420603603603<br>uLožit                                     |                                 | Veronika<br>+420603603603        |
|                                          | <                                                                       | <                               | · · · ·                          |
| <b>9.</b> Zvolíte <i>Přidat kontakt.</i> | <b>10.</b> Vyplníte požadované<br>údaje a stisknete tlačítko<br>ULOŽIT. | <b>11.</b> Nakonec zadáte PIN2. | <b>12.</b> <sup>A je to</sup>    |